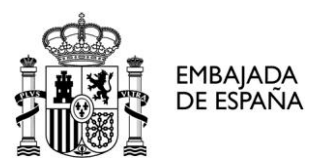

OFICINA ECONÓMICA Y COMERCIAL DE ESPAÑA PEKÍN

# INSTRUCCIONES PARA EL REGISTRO DE EMPRESAS ALIMENTARIAS EXPORTADORAS A CHINA 2012

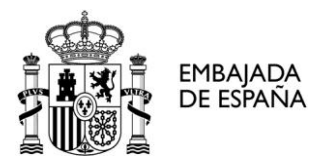

#### INSTRUCCIONES PARA EL REGISTRO DE EMPRESAS ALIMENTARIAS EXPORTADORAS A CHINA

#### A. INTRODUCCIÓN

A través de este manual se explica paso a paso el procedimiento para el registro de la empresa exportadora de productos alimentarios a China en el sistema electrónico de AQSIQ (General Administration of Quality and Supervision, Inspection and Quarantine).

La elaboración de este documento se ha realizado tras las diversas consultadas enviadas por empresas españolas y con la respuesta de los servicios informáticos de AQSIQ.

Según las últimas comunicaciones mantenidas con AQSIQ, <u>se recomienda a todas las</u> <u>empresas exportadoras que rellenen ellas mismas el formulario</u> con la información que se requiere de su importador. Con ello, la propia empresa exportadora podrá acceder al registro y modificar sus datos si fuera necesario, controlando asimismo todo el proceso de registro.

La Oficina Económica y Comercial de España en Pekín no se responsabiliza del registro inadecuado de las empresas.

#### **B. INFORMACIÓN REQUERIDA ANTES DE PROCEDER AL REGISTRO ELECTRÓNICO**

Antes de proceder al registro de exportadores, las empresas deben conocer de su importador:

- Nombre de la empresa importadora en chino.
- Dirección de la empresa importadora en chino.
- Persona de contacto del importador.
- Teléfono de la persona de contacto
- E-mail de la persona de contacto

Estos datos deberán incluirse en el formulario, por lo que <u>será necesario que esta</u> <u>información esté disponible en un documento editable en el que se pueda copiar y</u> <u>pegar</u> los datos, <u>o bien saber escribir con el teclado configurado en chino los caracteres</u> <u>correctamente.</u>

Una vez obtenida la información necesaria se puede proceder al registro de exportadores. No obstante, tras las últimas instrucciones recibidas por AQSIQ, se recomienda:

- Utilizar el explorador Internet Explorer durante el registro.

- Configurar el idioma del teclado en inglés para rellenar el formulario.

El sistema SÓLO RECONOCE EL LENGUAJE INGLÉS O CHINO, por lo que se recomienda evitar tildes, "ñ" o signos de puntuación no utilizados en los idiomas inglés o chino, así como guiones, entrecomillados y apóstrofes. Para evitar errores, se recomienda antes de proceder a rellenar el cuestionario cambiar la configuración del teclado al idioma inglés, disponible en la barra de herramientas de la parte inferior derecha del escritorio.

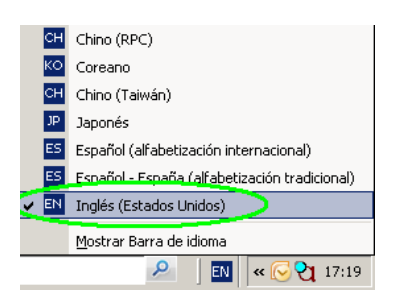

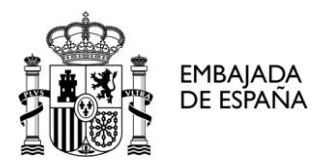

#### C. MANUAL DE INSTRUCCIONES

1) Leer la información disponible respecto a la Orden №55 de AQSIQ referente al registro de empresas exportadoras, disponible en el link:

http://www.oficinascomerciales.es/icex/cda/controller/pageOfecomes/0,5310,5280449\_5282923 \_5287111\_4600868\_CN,00.html

#### 2) Acceder al link: http://ire.eciq.cn/

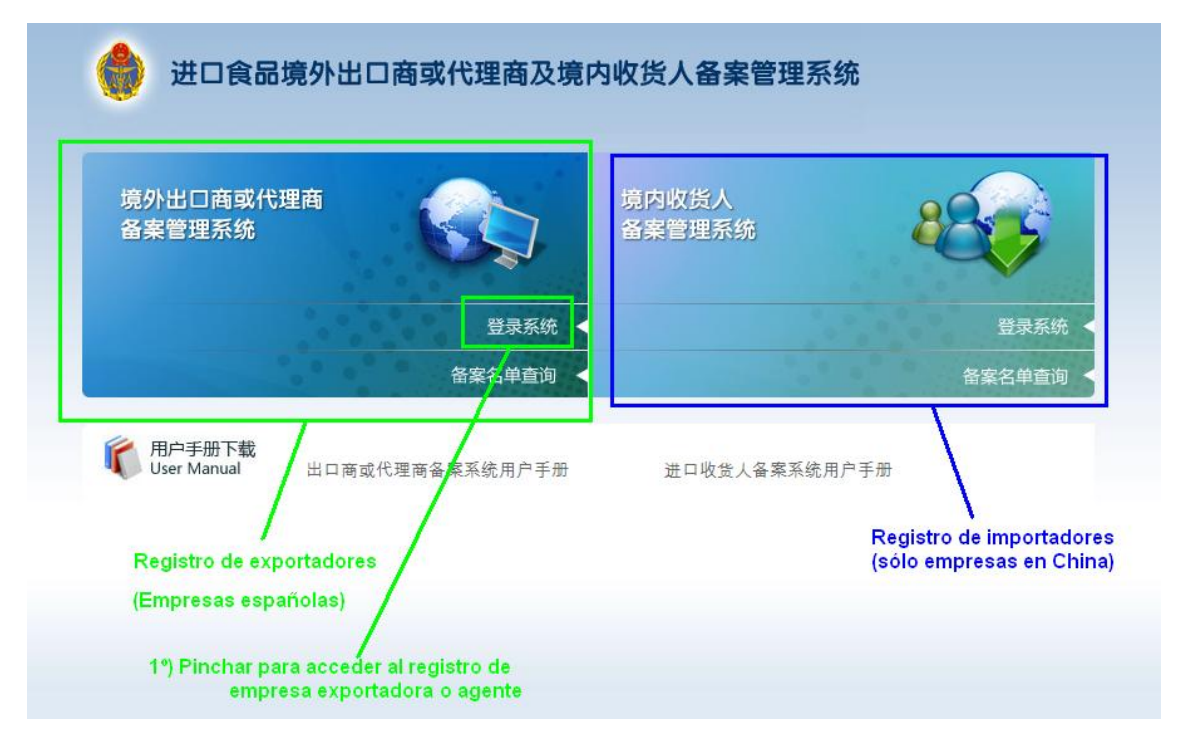

Pinchar en la ventana de la izquierda referente al registro de empresas exportadoras.

3) En el nuevo menú, pinchar en la casilla "Initial Registration"

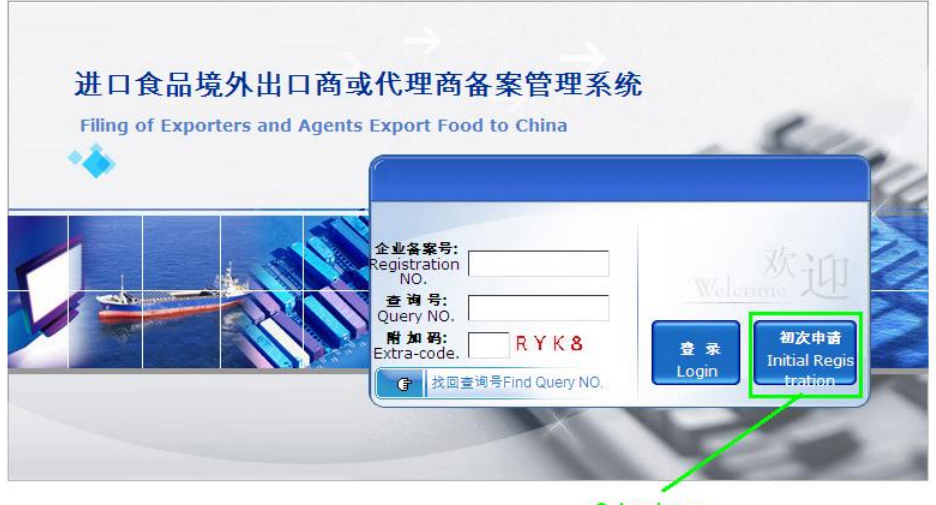

Seleccionar

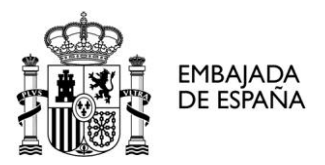

#### 4) Rellenar los apartados 1 y 2 con la información de la empresa española

| 初次各案Initial Filing                                                                                                    |                      |                 |                       |                               |
|----------------------------------------------------------------------------------------------------|----------------------|-----------------|-----------------------|-------------------------------|
| Information marked with an * must be sub                                                                                                    | mitted               |                 |                       |                               |
| 第1項——企业資料 Section 1 – App                                                                                                    | licant's Information |                 |                       |                               |
| *企业名称(英文)                                                                                                    |                      |                 |                       |                               |
| Name(in English) :                                                                                                    |                      |                 |                       |                               |
| 企业名称(中文)<br>Namo(in Chinaso):                                                                                                    |                      |                 |                       |                               |
| Name(in Chinese).                                                                                                    |                      |                 |                       |                               |
| 「正型地址(英文)<br>Address(in English):                                                                                                    |                      |                 |                       |                               |
| 企业地址(中文)                                                                                                    |                      |                 |                       |                               |
| Address(in Chinese) :                                                                                                    |                      |                 |                       |                               |
| *企业突型<br>Company Type:                                                                                                    | 〇 出口商 Exporter 〇 代   | ;理商 Agent 〇 出   | 口商或代理商 Expo           | orter or Agent                |
| *国家/地区                                                                                                    |                      |                 | *邮政编码                 |                               |
| Country/Region :                                                                                                    |                      | U               | Postal Code :         |                               |
| *联系人姓名                                                                                                    |                      |                 |                       |                               |
| Contractor Name :                                                                                                    |                      |                 |                       |                               |
| 联系人电话(请注明国家/地区代码及                                                                                                    |                      |                 |                       |                               |
| Contractor Telephone(Include Area/                                                                                                    |                      |                 |                       |                               |
| Country/Region Code) :                                                                                                    |                      |                 |                       |                               |
| 联系人传真(请注明国家/地区代码及                                                                                                    |                      |                 |                       |                               |
| 区域码)                                                                                                    |                      |                 | Dirección de em       | ail sin signos de puntuación  |
| Contractor Fax (Include Area/Countr                                                                                                    |                      |                 | delante de la @.      |                               |
| y/Region Code).<br>联系(手机(建筑的国家/研究保证系                                                                                                    |                      | /               | Fiomple NO ADM        | NTC-                          |
| 秋泉入于机(肩左明国家/地区/()向及<br>区域码)                                                                                                    |                      | /               | alfredo.perez@l       | iotmail.com                   |
| Contractor Cell Phone (Include Area/                                                                                                    |                      |                 |                       |                               |
| Country/Region Code) :                                                                                                    |                      |                 |                       |                               |
| *联系人电子邮件信箱                                                                                                    |                      | <u> </u>        |                       |                               |
| E-mail :                                                                                                    |                      |                 |                       |                               |
| 第2项——经营食品种类(多选项)S                                                                                                    | ection 2—Food Categ  | ory of Operatio | n                     |                               |
| □ 动物性中药材 medicinal materials of                                                                                                    | animal origin        | □ 非种用鲜蛋类        | non-breeding fresh    | n eggs                        |
| □ 蔬菜水果制品 vegetable and fruit proceed.                                                                                                    | lucts                | 🗌 食用海草及藻        | 类 seaweeds、alga       | ie                            |
| □ 粮食制品 grain products                                                                                                    |                      | 🔲 食用动物肉脏        | 及杂碎类 edible fles      | sh and offal of animal origin |
| □ 干豆类 dried legume                                                                                                    |                      | 🔲 乳与乳制品类        | milk and dairy proc   | ducts                         |
| □ 调味品 processed flavorings                                                                                                    |                      | □ 油籽类 oil see   | eds                   |                               |
| □ 干坚果类 dried fruits、nuts                                                                                                    |                      | 🗌 咖啡可可原料        | 类 unprocessed cof     | ffee and cocoa beans          |
| □ 初榨植物油类 virgin vegetable oil                                                                                                    |                      | □ 糖及糖果、巧        | 克力类 sugars、car        | ndies, chocolates             |
| □ 食用油 edible oil                                                                                                    |                      | □ 转基因食品 G       | MO foods              |                               |
| □ 特殊食品 foods for special dietary use                                                                                                    | S                    | 🗌 粮食制粉 grai     | n products(flour and  | d rice flour)                 |
| C 饮料类 soft drinks and drinking water                                                                                                    |                      | □ 蜂产品 bee pr    | roducts               |                               |
| □ 蛋制品类 egg products                                                                                                    |                      | □ 酒类 alcoholid  | c beverage            |                               |
| □ 原糖和制糖原料类 raw sugar                                                                                                    |                      | □ 蜜饯类 candie    | ed (preserved) fruits | 3                             |
| □ 干坚果炒货类 roasted nuts                                                                                                    |                      | □ 罐头类 canne     | d foods               |                               |
| □ 糕点饼干类 pastry biscuits、crackers                                                                                                    |                      | □ 植物性调料类        | vegetal flavorings    |                               |
| □ 动物水产品类 fresh and froze fishery (                                                                                                    | products             | □ 熟肉制品(非        | 罐头包装) cooked          | meat products(non-canned)     |
| □ 粮谷类 grain                                                                                                    |                      | □ 植物性中药材        | 类 botanicals          |                               |
| □ 保鲜蔬菜类 fresh-kept vegetables                                                                                                    |                      | □ 茶叶 tea leave  | es                    |                               |
| $\Box \rightarrow c \rightarrow d a \Box = a a a a a a a a a a a b a b a a a a b a b a $ |                      |                 |                       |                               |
| III 水产制品 preserved aquatic products                                                                                                    |                      |                 |                       |                               |

Estos dos apartados se refieren a la información de la empresa española.

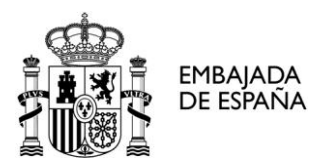

OFICINA ECONÓMICA Y COMERCIAL DE ESPAÑA **PEKÍN** 

#### Section 1

Si el nombre de la empresa contiene la letra " $\tilde{N}$ ", se recomienda escribir directamente "N" para evitar errores en el registro.

Aunque en el formulario sólo se mencione rellenar obligatoriamente los campos con asterisco, recomendamos rellenar todas las casillas del primer apartado.

Evitar direcciones de e-mail con símbolos o puntos delante de la @.

Para seleccionar el país, deben pinchar en la interrogación. Posteriormente se abrirá una venta donde, hay que buscar el país en el desplegable. Es necesario seleccionar "Europe"---- "Europe Union"--- "Spain". Seleccionar el círculo y marcar (OK).

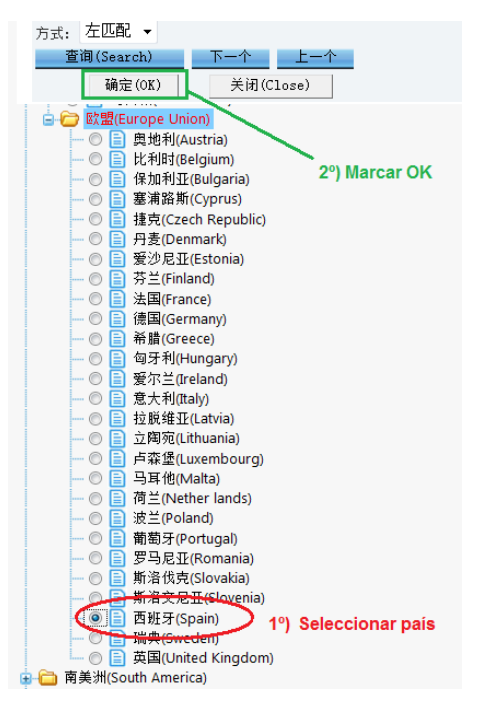

## ATENCIÓN: Sólo a través de INTERNET EXPLORER se visualiza correctamente la selección de país.

#### Section 2

No olviden seleccionar correctamente la categoría de producto.

#### 5º) Rellenar los apartados 3 y 4

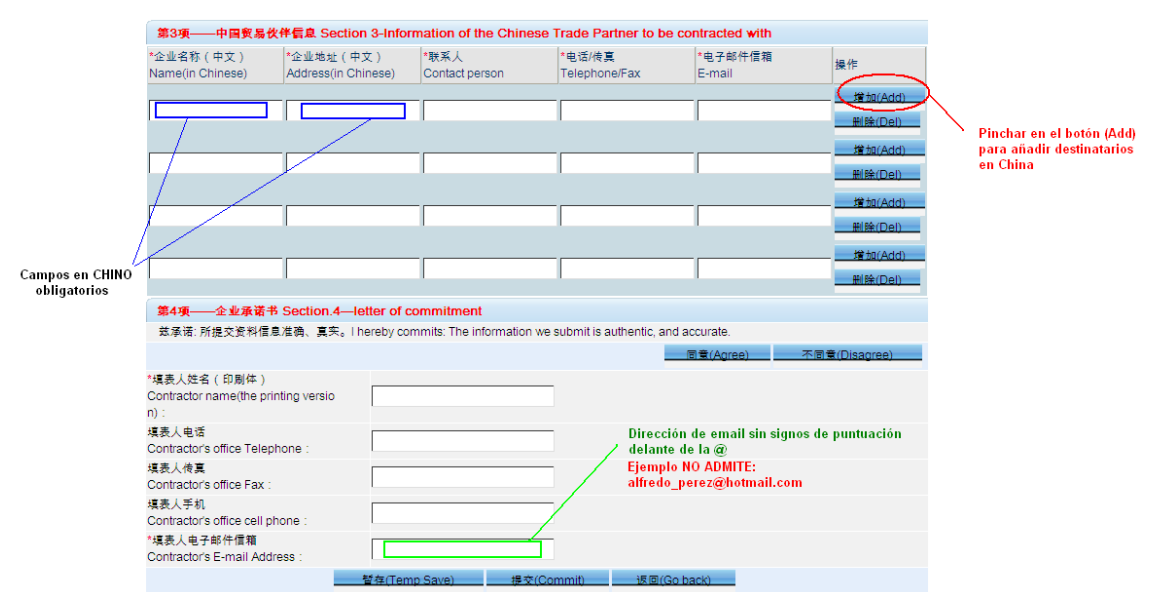

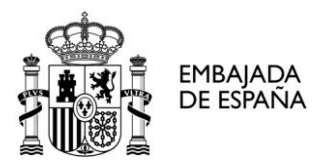

#### Section 3

El sistema obliga sólo a incluir la información de un solo importador. Si desean añadir más importadores pueden utilizar el botón ADD.

El nombre y dirección de la empresa importadora ha de escribirse en chino OBLIGATORIAMENTE. En vista de ello, la empresa debe copiar los datos de un documento electrónico si lo tuviera (pdf, word, e-mail,...) o bien escribirlo directamente en chino (requiere la instalación previa de software de escritura en chino). Dado que a veces al hacer "corta y pega" de documentos en chino, se producen cambios en algunos caracteres, recomendamos confirmar esta información con el importador (enviándole copia, etc).

#### Section 4

Completar todos los campos con los datos de la empresa española. Evitar direcciones de e-mail con símbolos o puntos delante de la @.

#### 6º) Guardar el archivo o enviar de forma definitiva

Para guardar o enviar el archivo será necesario que marque previamente el botón Agree.

| 第4項——企业承诺书 Section.4—                                     | -letter of commitment                  |                                                                                                    |
|-----------------------------------------------------------|----------------------------------------|----------------------------------------------------------------------------------------------------|
| 兹承诺:所提交资料信息准确、真实。                                         | I hereby commits: The information we s | ubmit is authentic, and accurate                                                                        |
|                                                           |                                        | 同意(Agree) 不同意(Disagree)                                                                                 |
| *填表人姓名(印刷体)<br>Contractor name(the printing versio<br>n): |                                        | No olvide marcar el botón Agree confirmando la<br>veracidad de los datos antes de guardar temporalmente |
| 填表人电话<br>Contractor's office Telephone:                   |                                        | o enviar los datos                                                                                      |
| 填表人传真<br>Contractor's office Fax:                         |                                        |                                                                                                    |
| 填表人手机<br>Contractor's office cell phone:                  |                                        |                                                                                                    |
| *填表人电子邮件信箱<br>Contractor's E-mail Address :               |                                        |                                                                                                    |
| -                                                         | 暂存(Temp Save) 提交(Cor                   | nmit) 追回(Go back)                                                                                       |
| Guardar                                                   | temporal                               | Envío definitivo. No se podrán realizar modi                                                            |

En el caso de que todos los datos sean correctos, el sistema le permitirá guardar el archivo de forma temporal (Temp Save) o enviar de forma definitiva (Commit).

En caso de duda acerca de algún dato puede guardar de forma temporal en "Temp Save" y acceder de nuevo al formulario con los datos previamente escritos.

## Nota Importante: Antes de pinchar el botón Commit se recomienda verificar la información de las 4 secciones detenidamente ya que no se podrá realizar cambios en el formulario hasta la supervisión de AQSIQ.

En el caso de que haya rellenado el archivo correctamente y guarde el archivo de forma temporal se le informará sobre su Registration No. y Query No. válidos para acceder al registro de su formulario. (Aviso: Estos números NO SON el registro de exportador).

| 提示信息(Prompt Message)                                                                                                    |
|----------------------------------------------------------------------------------------------------|
| 执行结果(Executive Outcomes):<br>成功提交申请(Apply Successfully)!<br>备案号为(Registration NO is): 7241200<br>查询号为(Query NO is): 12985 |
| 返回 (Go Back)                                                                                                    |

A1-B, GONGTINANLU, 5<sup>TH</sup> & 6<sup>TH</sup>, SPAIN BUILDING CHAOYANG DISTRICT 100020 PEKÍN CHINA TEL.: (00/86-10) 5879 9733 FAX: (00/86-10) 5879 9734 www.spainbusiness.com.cn pekin@comercio.mineco.es

n

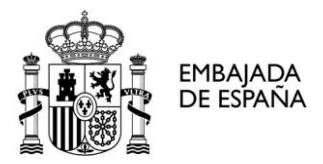

Si ha enviado el archivo de forma definitiva a través de *commit* aparecerá además el siguiente mensaje confirmado el éxito en el envío:

|   | 系统藏示:                                                                |  |
|---|----------------------------------------------------------------------|--|
| ¥ | <ul> <li>企业备案信息提交成功,请等待局端审批<br/>(Submitted successfully)!</li> </ul> |  |
|   |                                                                      |  |
|   |                                                                      |  |

#### 7º) Recepción del número de exportador

Después de realizar el registro, si AQSIQ entiende que su formulario es completo y correcto, le asignará un número de exportador. Dado el gran número de solicitudes recibido por AQSIQ y que el sistema de registro está en fase aún de evaluación, se informará de dicho número a través del propio sistema en un plazo indeterminado. Por el momento, no hay una fecha estimada de asignación del número de exportador.

Lo más importante es que la empresa quede registrada. AQSIQ informará de este número <u>a</u> <u>través del propio sistema</u>, por lo que las empresas deberán entrar en su registro con cierta frecuencia para comprobar si han recibido el número de exportador

#### Para recuperar un archivo temporal ("Temp save")

Para recuperar el archivo temporal guardado anteriormente, debe incluir los datos facilitados tras su registro (Registration No. y Query No) y marcar "initial registration"

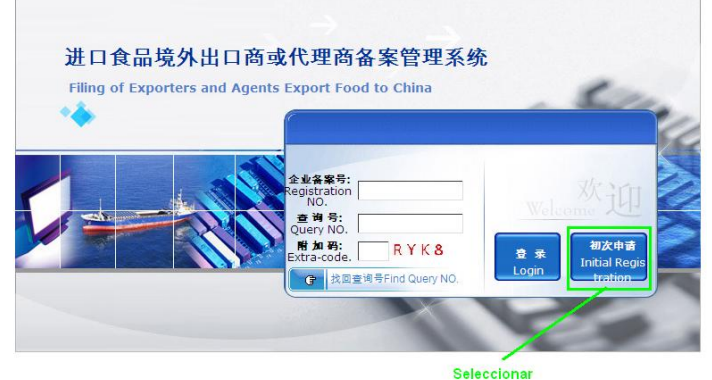

Para acceder al registro enviado previamente ("Commit")

Para ver sus datos y realizar modificaciones (posteriormente a la revisión de AQSIQ), debe incluir los datos facilitados tras su registro (Registration No. y Query No) y marcar "Login"

| * | ſ                                |                  |       |         |
|---|----------------------------------|------------------|-------|---------|
|   | 企业备案号:                           |                  |       | There   |
| - | egistration<br>NO.<br>查询号:       |                  | Welce | me 迎    |
|   | Query NO.<br>附加码:<br>Extra-code. | RYK8             | 皇录    | 初次申请    |
|   | <b>企</b> 找回查 <sup>3</sup>        | 间号Find Query NO. | Login | tration |

A1-B, GONGTINANLU, 5<sup>TH</sup> & 6<sup>TH</sup>, SPAIN BUILDING CHAOYANG DISTRICT 100020 PEKÍN CHINA TEL.: (00/86-10) 5879 9733 FAX: (00/86-10) 5879 9734 www.spainbusiness.com.cn pekin@comercio.mineco.es

Seleccionar Login para acceder a sus datos una vez enviado el formulario de forma definitiva

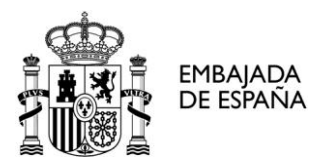

#### **D. CONSULTAR SU NÚMERO DE REGISTRO DE EXPORTADOR O AGENTE**

Días después al envío correcto de la información al sistema de registro, podrá conocer si le han otorgado su número de exportador. Para ello debe acceder a su registro con los datos Registration No. y Query No.

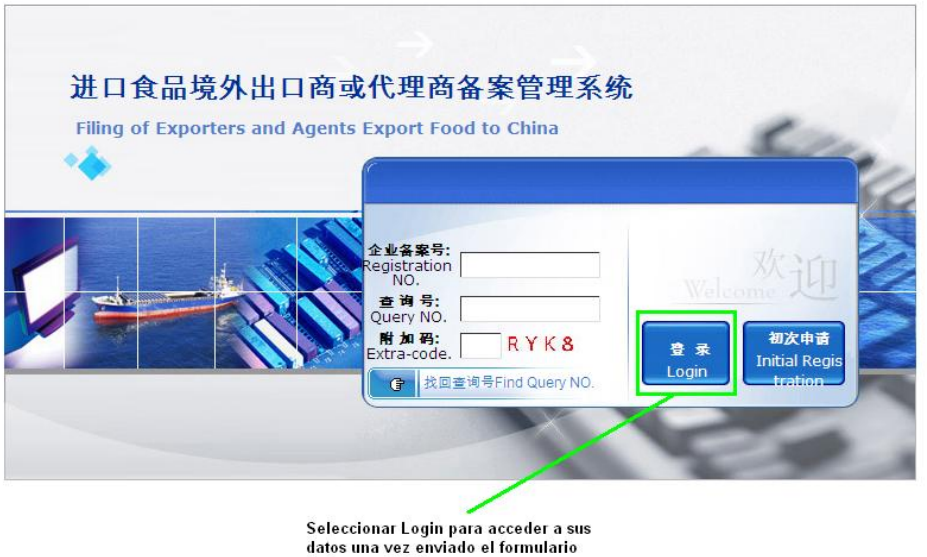

de forma definitiva

Una vez se accede, al registro hay que seleccionar la pestaña de "Information Query"

| 信息变更 Update of Information                                    |             |
|---------------------------------------------------------------|-------------|
| 说明(Explain):                                                  |             |
| 1、*为必填项。                                                      |             |
| Information marked with an * must be submitted                |             |
|                                                               | 返回(Go Back) |
| 备案变更/information changed 进度信息查询/Information Query Seleccionar |             |
| 第1项--企业资料 Section 1 - Applicant's Information                 |             |
| *企业名称(英文)                                                     |             |
| Name(in English):                                             |             |
| 企业名称(中文)                                                      |             |
| Name(in Chinese):                                             |             |

Dentro de la pestaña se puede ver el número de registro y el estado del registro. El número de registro a utilizar en las futuras operaciones comerciales es el Record No. y en caso de que su registro se haya realizado correctamente y completado figurarán los caracteres 审核通过,已发布:

Importante: Su número de exportador es el Record No. que figura en esta pantalla.

| 信息变更 Update of Info       | mation                               |                                 |  |  |  |
|---------------------------|--------------------------------------|---------------------------------|--|--|--|
| 说明(Explain):              |                                      |                                 |  |  |  |
| 1、*为必填项。                  |                                      |                                 |  |  |  |
| Information marked wit    | th an * must be submitted            |                                 |  |  |  |
|                           |                                      | 返回(Go Back)                     |  |  |  |
| 冬安在雨/information chan     | and 进度信目资词/Informat                  | tion Queni                      |  |  |  |
| A * X SEAMON GUAR         | yeu <u>seix in a c</u> in intornitio |                                 |  |  |  |
| 进度信息查询 Information        | Query                                |                                 |  |  |  |
| 久安旦                       | 当前处理结果说明                             |                                 |  |  |  |
| 面完亏<br>Record No:         | 11111111111                          | Results of Transaction          |  |  |  |
| Record No.                | Número de Exportador                 | n: Aprobado y publicado         |  |  |  |
| 企业名称(中英文)                 |                                      |                                 |  |  |  |
| Name(in Chinese/English): | Spanish Economic and Commerce        | cial Office in Beijing          |  |  |  |
| 操作日期(Operation Date)      | 处理状态(Handling state)                 | 处理结果说明(Processing results show) |  |  |  |
| 2012-10-10                | 审核通过,已发布                             | 局端审核通过,已发布                      |  |  |  |
| 2012-10-10                | 审核通过,待发布                             | 总局审核通过,等待信息发布                   |  |  |  |
| 2012-10-09                | 备案提交,待处理                             | 企业备案提交,待处理                      |  |  |  |
|                           |                                      |                                 |  |  |  |

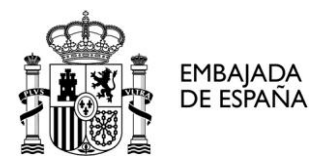

#### E) LISTADO DE EMPRESAS

A través de este link puede ver si el nombre de su empresa figura en el listado de exportadores publicado. Este listado es sólo a título informativo. Figura el nombre de las empresas y no incluye información adicional alguna.

Para visualizar el cuestionario correctamente es necesario el uso de Internet Explorer.

1) Acceder al link: <u>http://ire.eciq.cn/</u>

| 💮 进口                                                                       | <b>1食品进出口商备案管理系</b><br>g management system for exporters / agents and consi | 统<br>ignee of imported food                                                                  |                       |
|----------------------------------------------------------------------------|-----------------------------------------------------------------------------|----------------------------------------------------------------------------------------------|-----------------------|
| 境外出口商或<br>管理系统<br>The filing manag<br>for imported foo<br>or agents overse | 代理商备案<br>eement system<br>d exporters<br>eas                                | 境内收货人备案管理系统<br>The filing management system<br>for imported food consignee<br>within borders | *                     |
|                                                                            | 登录系统 Login <                                                                |                                                                                              | 登录系统 Login <          |
|                                                                            | 备案名单查询 The record list query <                                              | 备案名单查询                                                                                       | The record list query |
| Seleccionar<br>同户手册下载<br>User Manual                                       | 出口商或代理商备案系统用户手<br>册<br>Exporters or agents user                             | 进口收货人备案系统用户手册<br>The consignee user manual                                                   |                       |

Seleccionar "The record list query"

#### 2º) Seleccionar la forma de búsqueda

| 进口食品境外。                    | 出口商或代理商备案信息查询 Imported food exporters or agents outside the record information inquiry           |                                   |  |  |  |
|----------------------------|--------------------------------------------------------------------------------------------------|-----------------------------------|--|--|--|
| 企业名称(英文)<br>Name(in Chines | s/English):                                                                                      | 0                                 |  |  |  |
|                            |                                                                                                  | 查询(Search) 重置(Reset)              |  |  |  |
| 序号                         | 企业名称(英文)                                                                                         | 国家/地区                             |  |  |  |
| Serial number              | Name (in Chinese/English)                                                                        | Country/Region                    |  |  |  |
| 1                          | JEIL FOOD .CO., LTD.                                                                             | 韩国(Korea, Republic of)            |  |  |  |
| 2                          | JK TRADING CO.                                                                                   | 韩国(Korea, Republic of)            |  |  |  |
| 3                          | YUEN TUNG SUGAR FTY INDUSTRIAL COMPANY                                                           | 中国香港(Hong Kong(CHINA))            |  |  |  |
| 4                          | SCEA FRANCOIS Verdier                                                                            | 法国(France)                        |  |  |  |
| 5                          | SARL AGENCE ET Logistique 法国(France)                                                             |                                   |  |  |  |
| 6                          | AGRICULTURE MARKETING AUTHORITY 美济(Fiji)                                                         |                                   |  |  |  |
| 7                          | VERTURNE INTERNATIONAL & ASSOCIAT                                                                | 法国(France)                        |  |  |  |
| 8                          | Tartaros Gonzalo Castello, S.L.                                                                  | 西班牙(Spain)                        |  |  |  |
| 9                          | Toënbsp;payënbsp;inënbsp;favourënbsp;ofénbsp;ënbsp;ëlaquo;PROKSIM&-DV»ënbsp;Co., ënbsp;Ltd       | 俄罗斯 (Russia)                      |  |  |  |
| 10                         | SCHMIIT SOEHNE GMBH                                                                              | 德国(Germany)                       |  |  |  |
| 11                         | GEMACO SAS                                                                                       | 法国(France)                        |  |  |  |
| 12                         | Antonio Conde & Cia S.A.                                                                         | 葡萄牙(Portugal)                     |  |  |  |
| 13                         | Fairmont Gold International Group Pty Ltd                                                        | 澳大利亚(Australia)                   |  |  |  |
| 14                         | SANSHO CO., LTD                                                                                  | 日本(Japan)                         |  |  |  |
| 15                         | Toënbsp;payënbsp;inënbsp;favourënbsp;ofénbsp;ënbsp;ëlaquo;PROKSIM&-DV»ënbsp;Co., ënbsp;Ltdënbsp; | 俄罗斯 (Russia)                      |  |  |  |
|                            | 美田(Close) 第1页 #476页 #10140条 首页(First Page) 下一页(W                                                 | errt Page) 尼西(Last Page) [誹转(G0)] |  |  |  |

美闭(Close) 第1页 共676页 共10140条 首页(First Page) 下一页(Next Page) 尾页(Last Page)

La página permite la búsqueda por nombre de empresa directamente o por país.

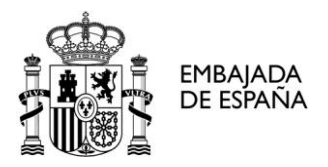

#### Búsqueda por nombre de empresa

Se ha de introducir el nombre de su empresa igual que como realizó el registro, diferenciando además mayúsculas o minúsculas (es decir, una empresa que se ha dado de alta en mayúsculas no aparecerá en una búsqueda realizada en minúsculas). Posteriormente seleccionar el botón "Search".

#### Búsqueda por país

Para poder utilizar este sistema de búsqueda correctamente <u>es necesario el uso de Internet</u> <u>Explorer.</u>

En primer lugar hay que seleccionar la interrogación

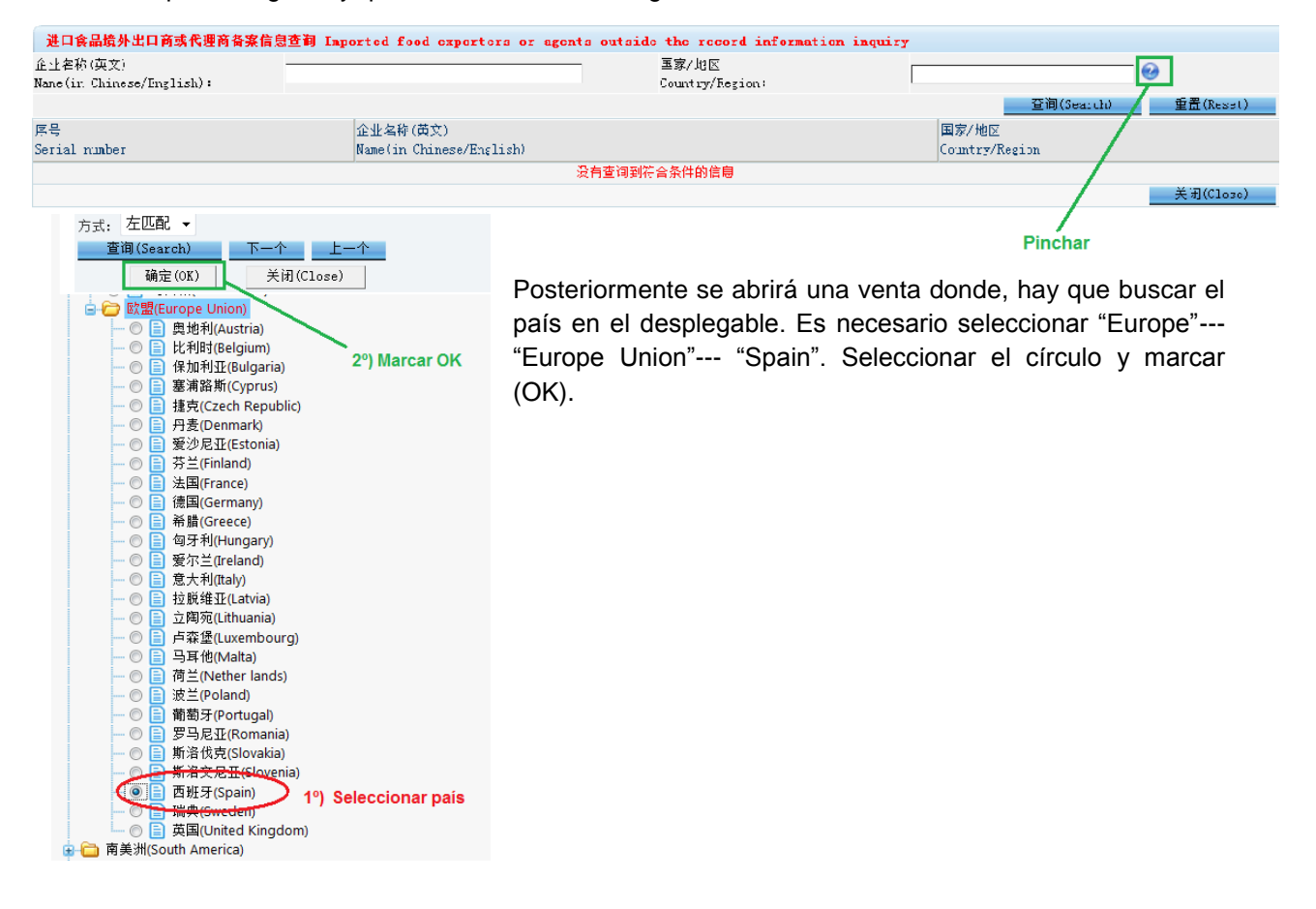

Una vez introducido el país, seleccione "Search".

| Imported food exporters or agents of | utside the record information is | nquiry     |            |           |
|--------------------------------------|----------------------------------|------------|------------|-----------|
|                                      | 国家/地区<br>Country/Region:         | 西班牙(Spain) |            | 0         |
|                                      | Seleccionar                      | r          | 查询(Search) | 重置(Reset) |

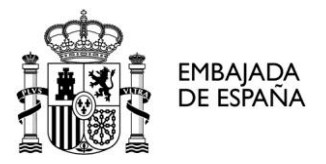

Actualmente hay más de 700 empresas españolas registradas, por lo que para localizar su empresa será necesario utilizar los botones de búsqueda.

| 进口食品境外出口商或代理商                          | 备案信息查询 Imported food expe | rters or agents outs | ide the record information | in inquiry                 |                |           |
|----------------------------------------|---------------------------|----------------------|----------------------------|----------------------------|----------------|-----------|
| 企业名称(英文)<br>Name(in: Chinese/English); |                           |                      | 国家/地区<br>Country/Region:   | 西班牙 (Spain)                | •              |           |
|                                        |                           |                      |                            |                            | 登询(Search)     | 重置(Reset) |
| 厚号                                     | 全业名称(英文)                  |                      |                            |                            | 国家/地区          |           |
| Serial number                          | Name(in Chinese/English)  |                      |                            |                            | Country/Region |           |
| 1                                      |                           |                      |                            |                            | 西班牙 (Spain)    |           |
| 2                                      |                           |                      |                            |                            | 西班牙(Spain)     |           |
| 3                                      |                           |                      |                            |                            | 西班牙(Spain)     |           |
| 4                                      |                           |                      |                            |                            | 西班牙(Spain)     |           |
| 5                                      |                           |                      |                            |                            | 内班牙(Spain)     |           |
| 6                                      |                           |                      |                            |                            | 西班牙(Spain)     |           |
| 7                                      |                           |                      |                            |                            | 西班牙(Spein)     |           |
| 8                                      |                           |                      |                            |                            | 西班牙 (Spain)    |           |
| 9                                      |                           |                      |                            |                            | 西班牙(Spain)     |           |
| 10                                     |                           |                      |                            |                            | 西州分(Spain)     |           |
| 11                                     |                           |                      |                            |                            | 西班牙 (Spain)    |           |
| 12                                     |                           |                      |                            |                            | 西班牙(Spein)     |           |
| 10                                     |                           |                      |                            |                            | 西班牙 (Spain)    |           |
| 14                                     |                           |                      |                            |                            | 西班牙(Spain)     |           |
| 15                                     |                           |                      |                            |                            | 西班牙(Spain)     |           |
|                                        | 美闭(Clase)                 | 第25页 共41页 共608条 🍕    | 自気(First Page) 上一页(Previo  | ous Page) 下一页(Next Page) 反 | 页(Last Page) 📃 | [跳转(GO)]  |

Botones de búsqueda

IMPORTANTE: Este es un listado donde se indica que AQSIQ ha recibido la solicitud de registro de la empresa (no se indica su número de exportador ni otra información adicional).

Para saber si ha recibido su número de exportador, debe acceder a su registro. Para más información consulte el Apartado D.

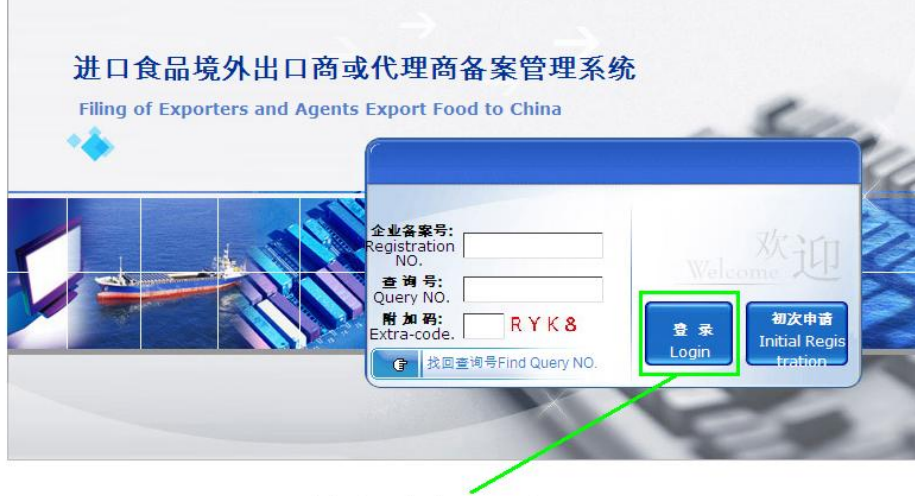

Seleccionar Login para acceder a sus datos una vez enviado el formulario de forma definitiva

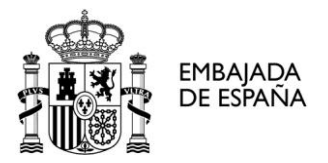

#### **PREGUNTAS FRECUENTES**

## 1) Al marcar "Temp Save" o "Commit" aparece una ventana con error que no me permite guardar o enviar el archivo.

Se recomienda revisar todos los campos del formulario y completar los que queden pendientes. Si no hay campos vacíos, se debe escribir el formulario en idioma del teclado inglés. Se recomienda repasar todo el formulario con las instrucciones paso por paso.

## 2) Al acceder de nuevo a mi archivo de registro, donde se escribió una tilde o símbolo ortográfico aparece ahora un carácter en chino.

El sistema al no identificar el símbolo lo convierte en un carácter chino. En el caso de que la empresa lo haya guardado de forma temporal, puede rectificar el formulario.

Si se ha enviado el archivo directamente ("Commit), no se podrá hacer la modificación hasta la supervisión de AQSIQ.

#### 3) A la hora de realizar el registro me aparece el siguiente mensaje

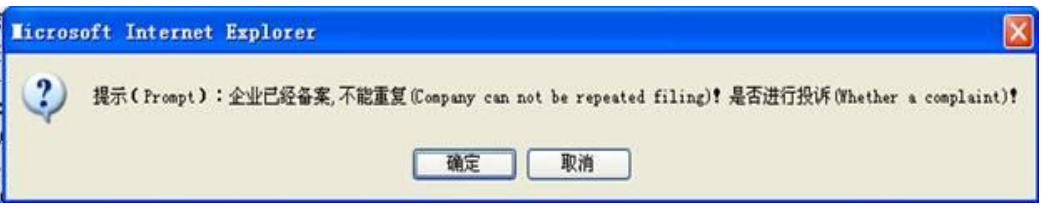

Esto sucede porque el nombre de la empresa exportadora ya figura en la base de datos de AQSIQ (quizás porque otra empresa lo ha dado de alta previamente).

En esos casos la empresa puede presentar una reclamación a AQSIQ (señalar el botón izquierdo) o bien ponerse en contacto con AQSIQ directamente.

## 4) El importador en China ha efectuado su registro de importador. ¿Esto supone que ha realizado a la vez mi registro de exportador?

No, el registro del importador es distinto al del exportador.

Cada empresa alimentaria exportadora debe realizar el registro según el procedimiento descrito anteriormente.

## 5) He efectuado el registro hace varias semanas y no he recibido aún el número de exportador

Se recomienda la lectura del apartado D. Consultar el número de Exportador"